会員 MyPageの ご案内

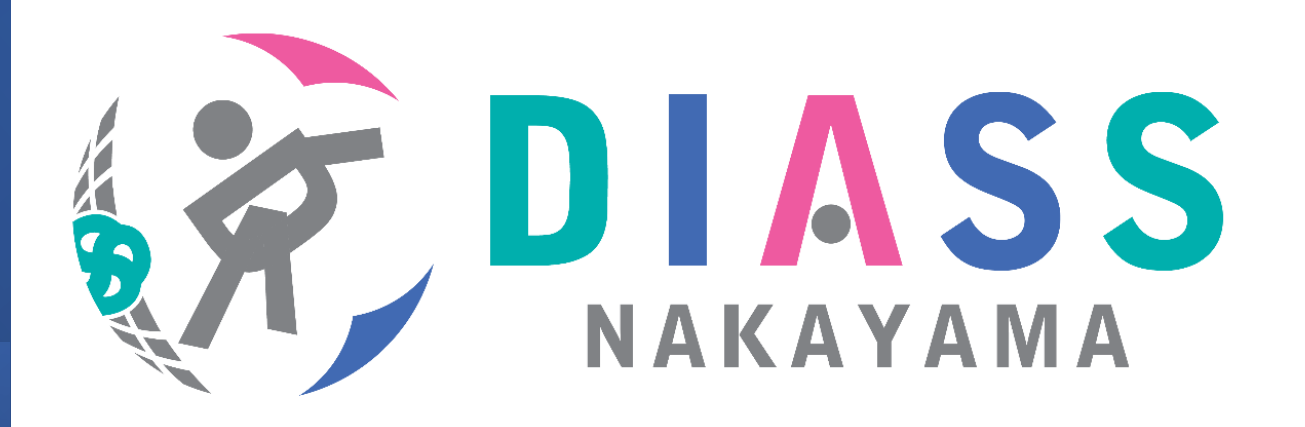

# マイページでは、お申し込みの内容を メールにて自動配信いたします。

※各自メールアドレスを御準備ください。

※PC版では画面レイアウトが異なりますが、入力の方法・内容に変わりは ございません。

※当クラブは株式会社フージャースウェルネス&スポーツが運営しています。 ※会員マイページは株式会社フィット・コムの会員管理システム「クラブ

ネット」のWEBサイトを利用しております。

※5/1以降は、これまでの振替システムはご利用いただけません。入力いただ いた内容は全て無効になりますのでご了承ください。

# 1.MyPageのログインとメールアドレスの設定

MY PAGE LOGIN

次回から会員番号を記憶する

T. DIASS

会員番号

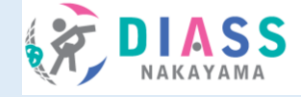

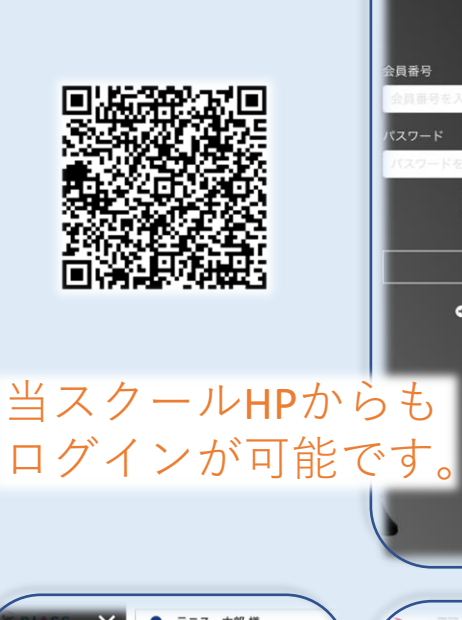

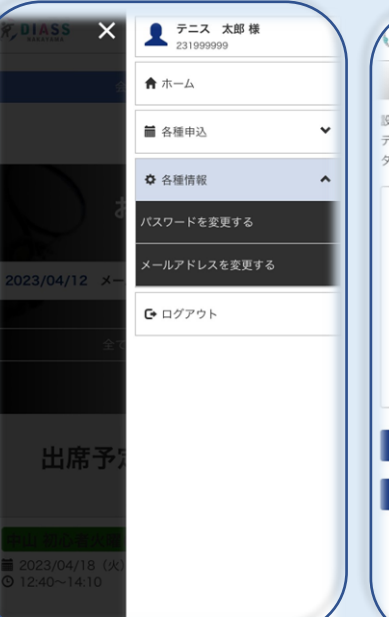

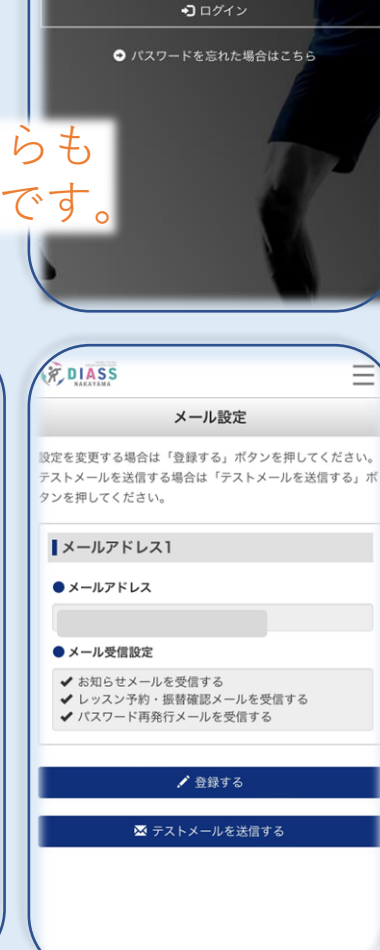

### 新しい会員番号について。

- ●会員番号はこれまでに発行されていた番号「100×××××|を読み替えます。頭3 ケタの「100」を「2310」に変更、下5ケタ「×××××」は変わりません。
- ●例)旧会員番号「10012345 → 「231012345」となります。 ※会員番号をお忘れの方は、フロントまでお申し出ください。

#### 会員番号とパスワードでログインします。

- ●初期のパスワードは西暦生年月日です。
- ●例)2015年1月10日の場合→20150110とご入力ください。

#### 初回ログイン時にはパスワードの変更を求められます。

- ●画面の指示に従って変更をお願します。
- ※右上にあるΞ(メニュー)より各種情報より随時メールアドレスおよびパスワー ドの変更が可能です。

#### メールアドレスの登録

- ・メニューの各種情報より「メールアドレスの変更」より登録をお願いします。 ※以前の振替システムにおいてご利用登録があった方のアドレスを移管させていた だきました。ご確認・必要に応じて変更をお願いたします。
- 店舗からのお知らせ(休講やイベント等のご案内を予定します。)が不要な方は 「お知らせメールを受信する」の☑をはずしてください。
- テストメールの送信も可能です。迷惑メールの対策をされている方は 弊社ドメイン@hoosiers.co.jpのメールが受信できるよう設定変更をお願いします。

# 2.トップページのご案内

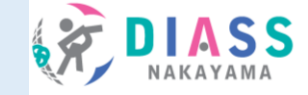

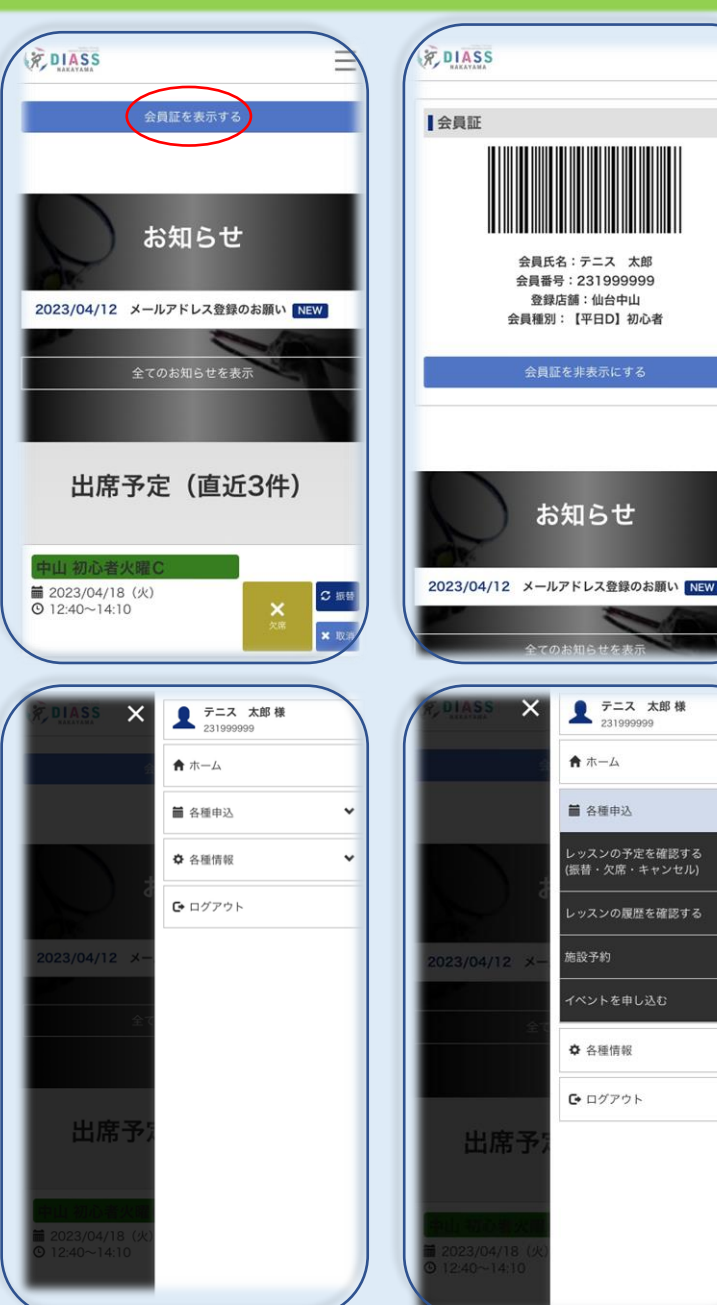

# 会員証を表示する。(スマホ会員証) •ディアス中山の入館時に必要です。

- •ティアス中山の入館時に必要です。 フロント設置のチェックインのリーダーにバーコードをかざしていただきます。
- お子さまにはカードの会員証をご用意します。

#### お知らせ

•ディアス中山からのお知らせを表示します。

### 出席予定

- 在籍クラスの予定や振替を行ったレッスン、直近の予定が並びます。
- ・振替や欠席の申込が可能です。
   ※無断の欠席は振替の対象にはなりませんのでご注意ください。

#### メニューのご案内(右上の = をタップします。)

- ホーム: ログイン後の最初のページに戻ります。
- 各種申込:
- レッスンの予定を確認する。(振替・欠席・申込内容のキャンセルがで きます。)
- レッスンの履歴を確認する。
- イベントを申し込む(各種練習会やイベントを予定します。)
- •各種情報:メールアドレス・パスワードが変更できます。

# 3.各種お申し込みの方法① 欠席・振替

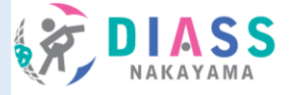

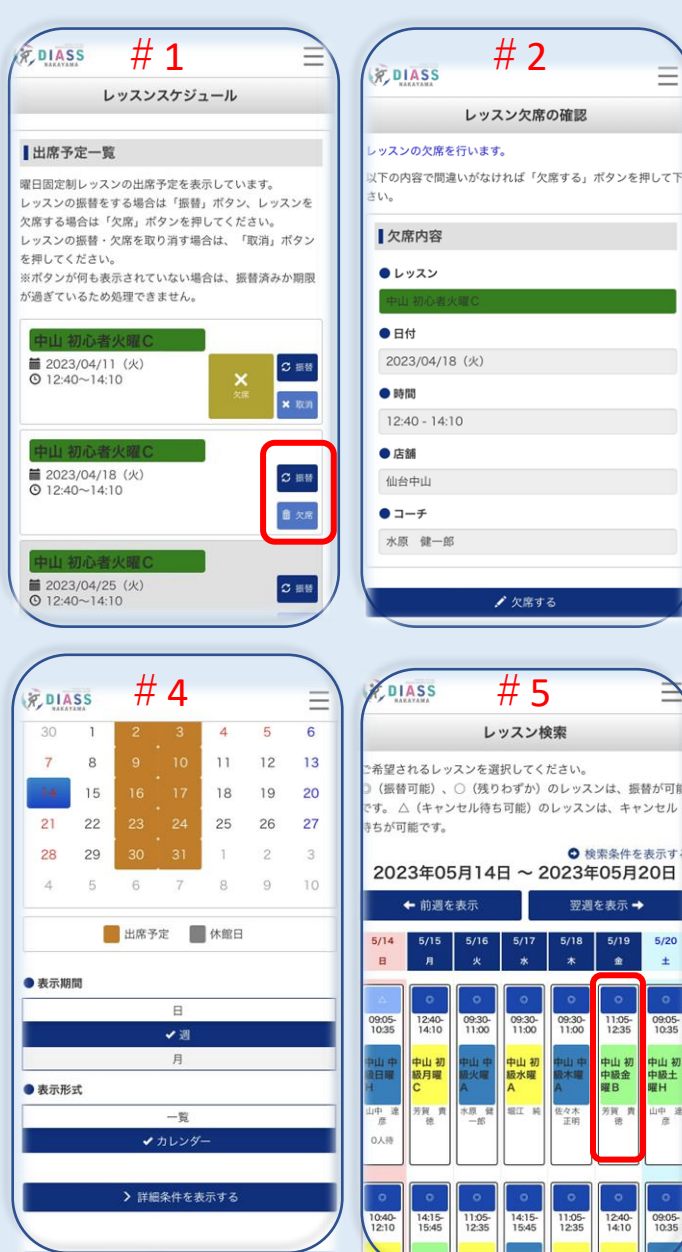

| 1            |                          |                     | ц -        |       |      |     |
|--------------|--------------------------|---------------------|------------|-------|------|-----|
| R.D          | IASS                     | -                   | ₩ 3        |       |      | Ξ   |
|              |                          | Ŀ                   | ッスン絵       | 壶     |      |     |
|              |                          |                     | ///1x      | : 216 |      |     |
| i索する<br>Pしてく | るレッスン↑<br>ください。          | 青報を入                | 力後、「打      | 旨定条件  | で検索」 | ボタン |
| 索結           | 県が下部に                    | 表示され                | ます。        |       |      |     |
| 151          | 快云1                      | 7 .,                |            |       |      |     |
| 1 2006       |                          | ~~                  |            |       |      |     |
| 中に           | <b>山初中級</b><br>2023/05/0 | <b>決曜A</b><br>03(水) | 09:30 -    | 11:00 |      |     |
| <b>†</b>     | [仙台中山]<br>佐々木 正          | 印月                  |            |       |      |     |
| -            | na crit an               | .,,                 |            |       |      |     |
| 店舗           | [必須]                     |                     |            |       |      |     |
| 仙台           | 中山                       |                     |            |       |      | ×   |
| ● 振替         | 旧 [必須]                   |                     |            |       |      |     |
|              | 4月 2023                  |                     |            |       |      |     |
| в            | 月                        | 火                   | 水          | 木     | 金    | ±   |
| 26           | 27                       | 28                  | 29         | 30    | 31   | 1   |
| 2            | 3                        | 4                   | 5          | 6     | 7    | 8   |
| 9            | 10                       | 11                  | 12         | 13    | 14   | 15  |
| 10           | 17                       | 10                  | 10         | 20    | 21   | 1   |
|              |                          |                     |            |       |      |     |
| /            |                          |                     | 11 -       |       |      | -   |
| R,           |                          |                     | # <b>6</b> | )     |      | Ξ   |
| ٠            | コーチ                      |                     |            |       |      |     |
| 佐            | 之々木 正明                   | 3                   |            |       |      |     |
| -            |                          |                     |            |       |      |     |
| ∎抵           | 腰替先レッ                    | スン                  |            |       |      |     |
| •            | レッスン                     |                     |            |       |      |     |
| ¢            | □山 初中級雲                  | 金曜B                 |            |       |      |     |
| •            | 日付                       |                     |            |       |      |     |
| 2            | 023/05/19                | 9(金)                |            |       |      |     |
| •            | 時間                       |                     |            |       |      |     |
| 1            | 1:05 - 12:3              | 35                  |            |       |      |     |
| •            | 店舗                       |                     |            |       |      |     |
| 仙            | 山台中山                     |                     |            |       |      |     |
| •            | コーチ                      |                     |            |       |      |     |
| 芳            | 賀 貴徳                     |                     |            |       |      |     |
|              |                          |                     |            |       |      |     |
|              |                          |                     | ✔ 振替す      | 3     |      |     |
|              |                          |                     |            |       |      |     |
|              |                          |                     |            |       |      |     |

#### 欠席をする。

- (振替の予定が決まっていない場合)欠席ボタンをタップします。
   ※無断の欠席は振替の対象にはなりませんのでご注意ください。
   #1・2
- •欠席の入力はレッスンの1時間前までにお願いします。

#### 振替をする。

- ・振替をタップします。(レッスンの検索画面に切り替わります。) #1・3
- カレンダーより日付をタップします。
- •表示期間は日・週・月で選べます。(初期表示では「週」が選択 です。)詳細設定より日時の絞り込みが可能です。#4
- 子どものスクールは同レベルのクラスをが表示されます。
   大人のテニス会員のうち初級以上の方は自身の級の前後の級が表示されます。原則、同じ級(色)からお選びいただき、日程の都合が合わない場合は一つ下の級のレッスンをお選びください。

#### #5·6

- •初心者の方で、在籍クラス以外のレッスンを追加で希望される方 はフロントにお申し出ください。
- •平日デイ時間に在籍の方で、土日やナイタークラスへの振替を希望の場合、振替料金(275円)が必要です。
- •振替のキャンセルはレッスンの1時間前までにお願いします。

・翌月の振替の解禁は、原則月末のAM9時に予定します。振替は当月より3か月内(サッカーは年度内3月まで)で消化してください。
例)4/30に5月度の振替を解禁。5月8日のレッスンを欠席にした場合、翌々月7月度までのレッスンで振替をしてください。(5月度レッスンの振替は8月度以降は無効になります。)

# 4.各種お申し込みの方法② キャンセル待ち・イベント申込

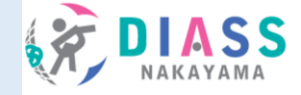

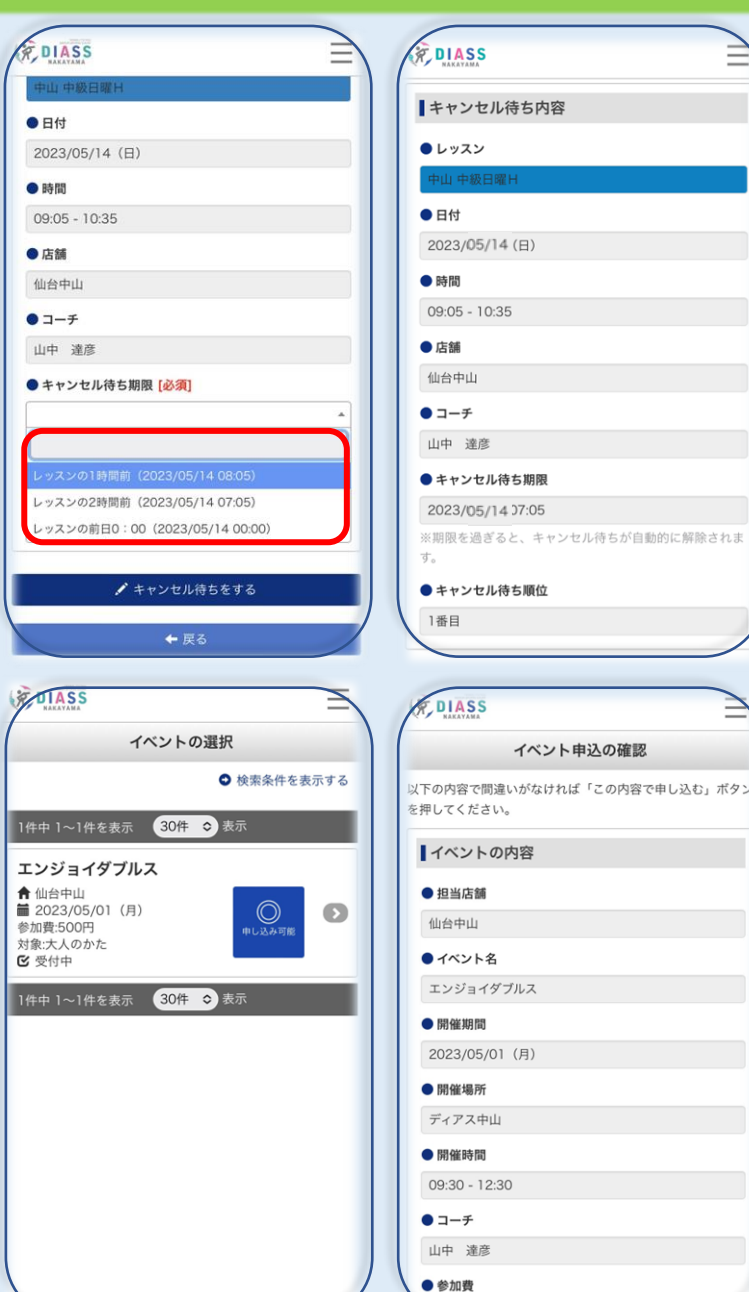

# 定員空きのないクラスへの振替(キャンセル待ちについて)

- 定員空きのないクラスは△で表示されています。
- キャンセル待ちの期限は3種からお選びください。
   レッスンの1時間前/2時間前/前日の12:00(深夜0時)
- ・選択した時間までに受講可能となった場合はメールでお知らせします。
   空きが出ず、期限を過ぎると自動的で解除されます。
- ・受講可能となったレッスンは受講の有無にかかわらず振替消化となります。
   ※受講しない場合は、レッスンの1時間前までキャンセルしてください。
- •メールアドレスの登録のない方のWEBでのキャンセル待ちはできませんので 予めご了承ください。

# イベントを申し込む(メニューより)

- 各種練習会やイベント、大会等を開催する場合、当ページからの申込が可能です。開催は館内の掲示やホームページ等でご案内しますのでご興味に応じてご活用ください。
- ◎をタップ 申込画面に遷移します。
   ※参加費はイベントの内容により異なります。